## Canon Windows XP プリンタードライバーの案内

Windows 2000 用の MultiPASS 製品のプリンタードライバーを以下の手順で Windows XP 用 にアップグレードいたします。以下の手順に進む前に、お使いの MultiPASS 製品の Windows2000 用プリンタードライバーが WindowsXP 上にインストールされていることをご確 認ください。

\*もし新規にWindows2000 用のプリンタードライバーをWindowsXP 上にインストールした 場合は次の手順に進む前に必ず PC を一度再起動してください。

1. 「'お使いの製品名称'.exe」 をダブルクリックしてください。次のウインドウが表示されたら、解凍先を指定してください。

| WinSFX32M V2.71.4.15                        | × |
|---------------------------------------------|---|
| インストールするフォルダ <sup>い</sup> ( <u>D</u> ):     |   |
| ments and Settings¥QA¥デスクトップ 参照( <u>B</u> ) |   |
| ┏ スタートメニュー(こ登録( <u>S</u> )                  | - |
| ■ 関連付(ナ( <u>A</u> )                         |   |
|                                             |   |
| OK( <u>O</u> ) キャンセル( <u>C</u> )            |   |
|                                             |   |

- 2. 解凍したフォルダー「MpB20\_m3」の中の XPUpdt.exe をダブルクリックする。
- 3. 以下の「ハードウェアのインストール」ウインドウが表示されたら、「続行(C)」をク リックしてください。.

| ハードウェアのインストール |                                                                                                    |  |
|---------------|----------------------------------------------------------------------------------------------------|--|
| 1             | このハードウェア:<br>プリンタ<br>を使用するためにインストールしようとしているソフトウェアは、Windows との互換<br>性を検証する Windows ロゴ テストに合格していません。<br>このテストが重要である理由)<br>インストールを続行した場合、システムの動作が損なわれたり、システム<br>が不安定になるなど、重大な障害を引き起こす要因となる可能性があり<br>ます。今すぐインストールを中断し、Windows ロゴ テストに合格したソフ<br>トウェアが入手可能かどうか、ハードウェア ペンダーに確認されることを、<br>Microsoft は強くお勧めします。 |  |
|               | 続行(©) インストールの停止(S)                                                                                                    |  |

4. アップデートが終了したら、次のウインドウが表示されますので、「はい(Y)」をクリ ックして PC を再起動してください。

| Update for Wind       | lows XP 🛛 🔣                 |
|-----------------------|-----------------------------|
| (2) Update<br>Restart | successful.<br>Windows now. |
|                       | いいえ( <u>N</u> )             |